## 学生查重操作

1. 网址 http://xxu.check.cnki.net,选择教师/学生入口,用户名 为学号,密码为身份证后六位。

|            | ▶ 同方如网知识管理和协同 ×                       | 🐱 CNKI科研議信管理系统:× 💙 起 学生信息管                            | 理 × 🚺 * 中国知                                     | 网"大学生论》 × 📃                 |                                |                        |
|------------|---------------------------------------|-------------------------------------------------------|-------------------------------------------------|-----------------------------|--------------------------------|------------------------|
| → /<br>★收藏 | ← び つ・ 品   図 http - ※ 百度一下 ◎ 网址导航 ◎ 大 | ;//xxu.check.cnki.net/<br>大学生毕业 目 https://ky 🙆大学生毕业 🚭 | 🕽 网址导航 	 😑 游戏中心   🎦                             | 小说大全 🔞 爱海宝 🎵 房              | ケ☆ ▼   ⑤ 输入文<br>(东商城 100 架划算)  | 7188 x v 🕅 🐿 X • 🏓 😳 ⊻ |
|            |                                       | CNKI科研媒信管理系统研究中心                                      | 颤新编                                             | 学院                          |                                |                        |
|            |                                       |                                                       |                                                 |                             |                                |                        |
|            |                                       | "古国如网" 4                                              | - 学生 22子                                        | rt合imiをな                    | *                              | A                      |
|            |                                       | <b>中国和网 /</b><br>面向各级学生管理部门学风建                        | く子主化メ<br>建设与管理的需求开发                             | <b>(「立))」(示う</b><br>发,提供针对毕 | νς<br>🚽 🖞                      |                        |
|            |                                       | 业论文的专业检测服务,并辅<br>全过程监控毕业论文中是否存<br>学生诚信档案,帮助提高毕业       | 間学校管理毕业论3<br>■在抄袭剽窃等学术 <sup>&gt;</sup><br>≥论文质量 | <sup>文,</sup><br>下端行为,建立    |                                |                        |
|            |                                       |                                                       |                                                 | 关注我们 : 联系我们                 |                                |                        |
|            |                                       | 管理部门入口                                                | 教师/学生入口                                         | 电话: 010-4<br>邮箱: amlo       | 62980525/62982407<br>@cnkl.net |                        |
|            |                                       | -                                                     | 10 A                                            |                             |                                |                        |
|            |                                       | A 教师<br>一<br>评阅、反馈、在线教学                               | B 学生<br>                                        | 按需修改                        | C 管理部门<br>一<br>监督、管理、统计        | 分析                     |
|            |                                       |                                                       |                                                 |                             |                                |                        |
|            |                                       |                                                       |                                                 |                             |                                |                        |
| ſ          |                                       |                                                       |                                                 |                             |                                |                        |
|            | 教师/学                                  | 生入口                                                   |                                                 |                             |                                |                        |
|            |                                       |                                                       |                                                 |                             |                                |                        |
|            | 用尸名                                   | •                                                     |                                                 |                             |                                |                        |
|            | 密码                                    | :                                                     |                                                 | *****                       |                                |                        |
|            | 身份                                    | : 学生                                                  |                                                 | T                           |                                |                        |
|            |                                       |                                                       | 1.0.2                                           |                             |                                |                        |
|            | 验证码                                   | :                                                     | pZw                                             | 13                          |                                |                        |
|            | ht                                    |                                                       |                                                 |                             |                                |                        |
|            |                                       | 爱爱                                                    | 忘记密码?                                           |                             |                                |                        |
|            | 联系电话:                                 | 010-62980525/629                                      | 82407                                           |                             |                                |                        |
|            | Email: ai<br>技术支持:                    | mlc@cnki.net<br>: 同方知网数字出版排                           | 支术股份有限。                                         | 公司                          |                                |                        |
|            |                                       |                                                       |                                                 |                             |                                |                        |
|            |                                       |                                                       |                                                 |                             |                                |                        |
|            |                                       |                                                       |                                                 |                             |                                |                        |

 选择指导老师,输入篇名、关键词、创新点、中文摘要、英文摘要, 上传文档,最后提交。(学生上传的论文 word 电子版文件命名格式 为"学生姓名-学号-论文名称.doc"("-"是英文格式))

| 提交新论文                 | 作者:刘一            | 学号: 20202020                     | 院系:测试学院                                                                                                    | 专业:测试专业                                         | 班级:                                   |
|-----------------------|------------------|----------------------------------|----------------------------------------------------------------------------------------------------|-------------------------------------------------|---------------------------------------|
| 已提交论文                 | <b>提示:</b> 1.上传论 | 文之前,请先选择指导教师。                    |                                                                                                    |                                                 |                                       |
| 论文列表                  | 2.上传文<br>3.检测范   | 献最大字符为: 80000<br>围: 中国学术期刊网络出版总库 | ,中国博士学位论文全文数据库,中                                                                                                    | 中国优秀硕士学位论文全文数据                                  | , 中国重要会议论文全文                          |
| 用户资料                  |                  | 数据库,大学生论文联合比<br>台学术文献库,优先出版文     | 对库, 中国重要报纸全文数据库, 。<br>献库, 个人比对库                                                                                                    | 中国专利全文数据库, 互联网资                                 | 源, 英文数据库, 港澳                          |
| 修改密码                  | 4.论文目<br>步导数师,教师 | 录选择word自动生成目录,检测                 | 结果更准确。                                                                                                    | _ 选择指导老                                         | 师                                     |
| 退出                    | 篇名:              |                                  |                                                                                                    | 输入论文                                            | 篇名                                    |
| 论文状态: 待提交<br>已提交次数: 0 | 关键词:             |                                  | *                                                                                                    | —— 输入关键                                         | 词                                     |
| 系统使用手册                | ED 391 AX =      |                                  |                                                                                                    |                                                 | り匹視                                   |
|                       | 中文摘要:            |                                  |                                                                                                    | * (若无此项内?                                       | <sup>4, 诸뇈写•无")</sup><br>∼ <b>可选填</b> |
|                       | 英文摘要:            |                                  |                                                                                                    | *(若无此项内?                                        | n. 请填写"无")<br>可选填                     |
|                       |                  |                                  |                                                                                                    | * (若无此项内容                                       | 》,请填写"无")                             |
|                       | 注意<br>待检测论文:     | : 请上传完整论文(包括篇名、<br>提 交           | ★ ★ | 海要、参考文献等 <b>任人专论</b><br>fdoc,docx,pdf,wps格式及源码① | 文文档                                   |

## 3. 下载报告单

| 提交新论文                                  | 学生已提交论文的检测信息                                                                                 |                |
|----------------------------------------|----------------------------------------------------------------------------------------------|----------------|
| 已提交论文                                  | 提交权限: 総已经没有了提交权限                                                                             |                |
| 论文列表                                   | 论 文 名 称 : 123                                                                                |                |
| 用户资料                                   | 论文作者: 刘一                                                                                     |                |
|                                        | 提交时间: 2020/4/13 11:38:51                                                                     |                |
| 修改密码                                   | 检测结果: 0% 0 (点击可以查看报告单)                                                                       |                |
| 退出                                     | 长句检查: 全文共0处                                                                                  | 详情             |
| 论文状态: 己提交<br>己提交次数: 1<br><b>系续使用手册</b> | <ul> <li>关键词推荐:中英文对照? 个</li> <li>写作助手:</li> <li>致谢:全文共9处</li> <li>引用建议:推荐引用的参考文献?</li> </ul> | 详情<br>详情<br>详情 |
|                                        | 论文状态:         已提交                                                                            | 14-1FI         |
|                                        | 指导老师: 教师 修改 (如果您选错指导教师,请修改。)                                                                 |                |
|                                        | 修改意见:                                                                                        |                |
|                                        | 审阅意见:                                                                                        |                |
|                                        | 附件下载:                                                                                        |                |

|                                                                                      | <b></b>                                                                                                    | 文本复制          | 引检测报 <del>(</del>          | <b>告单</b> (简洁) | ● 打印 □ 保存<br>③ KIY ⑤ か 刻<br><sup>● 図か</sup> (乳 基础は発工1 |  |
|--------------------------------------------------------------------------------------|----------------------------------------------------------------------------------------------------|---------------|----------------------------|----------------|-------------------------------------------------------|--|
| Nº:ADBD2020R_20                                                                      | 2004131138514                                                                                                    | 47683879497   |                            | 检测时间:2         | 2020-04-13 11:38:51                                   |  |
| 检测文献: 123                                                                            | 3                                                                                                    |               |                            |                |                                                       |  |
| 作者: 刘-                                                                               |                                                                                                    |               |                            |                |                                                       |  |
| 检测范围:中国<br>中国<br>中国<br>中国<br>昭代<br>代<br>学<br>王<br>五<br>文<br>浩<br>王<br>原<br>(CN<br>个) | <ul> <li>检测范围: 中国学术期刊网络出版总库</li> <li>中国博士学位论文全文数据库/中国优秀硕士学位论文全文数据库</li> <li>中国重要会议论文全文数据库</li> <li>中国重要报纸全文数据库</li> <li>中国专利全文数据库</li> <li>图书资源</li> <li>优先出版文献库</li> <li>图书资源(包含贴吧等论坛资源)</li> <li>英文数据库(涵盖期刊、博硕、会议的英文数据以及德国Springer、英国Taylor&amp;Francis 期刊数据库等)</li> <li>港澳台学术文献库</li> <li>耳联网文档资源</li> <li>源代码库</li> <li>CNKI大成编客-原创作品库</li> <li>个人比对库</li> </ul> |               |                            |                |                                                       |  |
| 时间范围: 190                                                                            | 00-01-01全2020-                                                                                                    | 04-13         |                            |                |                                                       |  |
| 位 测                                                                                  | <b>复制比: 0</b> %<br>别比: 0%<br>别比: 0%                                                                                                    | 总 总文字题        | <b>旁语言检测结果:</b><br>夏制比: 0% | 0%             |                                                       |  |
| 去除本人已发表文献                                                                            | 复制比:                                                                                                    |               |                            |                |                                                       |  |
| 重复字数:                                                                                | [0]                                                                                                    | 总字数:          | [ 5628 ]                   | 单篇最大重复字数:      | [0]                                                   |  |
| 总段落数:                                                                                | [1]                                                                                                    | 前部重合字数        | 牧:[0]                      | 疑似段落最大重合字      | 字数: [0]                                               |  |
| 疑似段落数:                                                                               | [0]                                                                                                    | 后部重合字数        | 效:[0]                      | 疑似段落最小重合字      | 字数: [0]                                               |  |
| 指标:                                                                                  | 疑似剽窃观点<br>一稿多投                                                                                                    | 疑似剽窃文<br>过度引用 | 字表述 疑自我                    | <b>北剽窃</b>     |                                                       |  |
| 表格: 0                                                                                | 公式:                                                                                                    | 没有公式          | 疑似文字的图片                    | : 1 (已ORC处理)   | 脚注与尾注:0                                               |  |